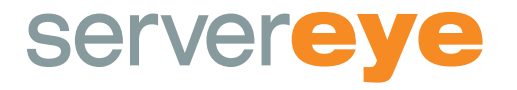

# Anleitung zur Erstinstallation

server-eye.de

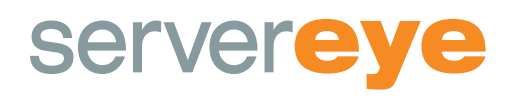

# Voraussetzungen und Informationen zur Installation

Server-Eye nutzt zur Kommunikation mit unseren Cloud Servern ausschließlich 256bit SSL verschlüsselte HTTPS Verbindungen. In Ihrer Firewall müssen daher nur Verbindungen von dem OCC-Connector über https nach außen freigegeben werden.

## Von innen nach außen muss der SSL Port 443 freigeschaltet sein. Von außen nach innen muss nichts geöffnet sein!

Wir empfehlen alle Verbindungen auf \*.server-eye.de zuzulassen. Wenn Ihre Firewall diese allgemeine Freigabe nicht unterstützt, sollten folgende Domains freigegeben werden:

| config.server-eye.de | Sollte eine Freigabe nach Domainnamen nicht möglich sein. |  |  |  |  |
|----------------------|-----------------------------------------------------------|--|--|--|--|
| queue.server-eye.de  | jahan Sia hitta falganda IP-Adressan frai:                |  |  |  |  |
| push.server-eye.de   |                                                           |  |  |  |  |
| occ.server-eye.de    | 212.89.133.108                                            |  |  |  |  |
| static.server-eye.de | 188.40.101.107                                            |  |  |  |  |
| data.server-eye.de   | 212.89.153.158                                            |  |  |  |  |

Nur der OCC-Connector benötigt diese Freigaben, die Sensorhubs brauchen keine Verbindung ins Internet. Die Sensorhubs kommunizieren netzwerkintern über die beiden Ports 11000 und 11002. Intern im Netzwerk sollten diese Ports daher freigeschaltet sein, in der Firewall nach außen müssen diese Ports aber nicht geöffnet werden.

Weitere Informationen finden Sie unter support.server-eye.de

#### Anmerkung zur Mandantenfähigkeit

Als Tester können Sie keine weiteren (Test-)Kunden unter Ihrer Struktur einbinden. Erst ab der kostenund risikolosen Hochstufung Ihres Accounts zum Reseller bzw. Partner, steht die vollumfängliche Mandantenfähigkeit zur Verfügung.

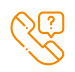

Natürlich stehen wir Ihnen auch telefonisch, unter unserer Hotline 06881/93629-77, werktäglich zwischen 09:00-17:00 Uhr, zur Seite.

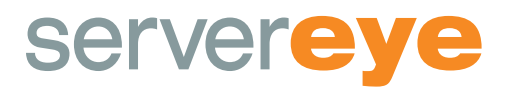

# **Erste Installation von Server-Eye**

Bitte laden Sie sich den Server-Eye Client aus dem Downloadbereich unserer Website server-eye.de herunter, zu finden über den grünen Button in der Taskleiste, und starten Sie die "Setup.exe"-Datei auf einem Server/Client in Ihrem Netzwerk.

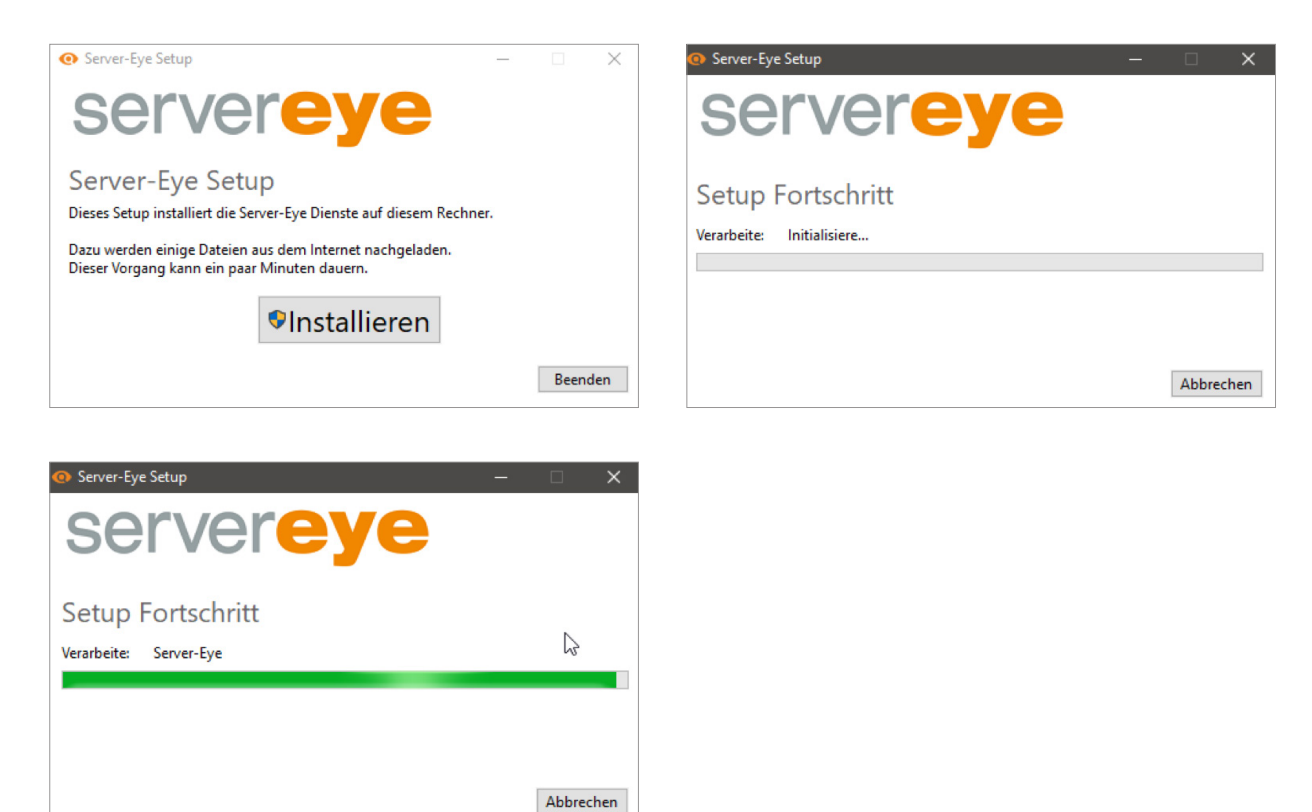

#### 1. Beginnen Sie die Installation mit Klick auf die Schaltfläche "Installieren"

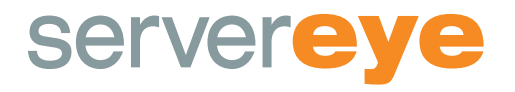

## 2. Nach erfolgreicher Installation starten Sie bitte den Assistenten durch Klick auf die Schaltfläche "Einrichtungsassistent starten"

Der Assistent führt Sie nun Schritt für Schritt durch die Einrichtung. Starten Sie die Einrichtung durch einen Klick auf die Schaltfläche "Weiter".

| 💿 Server-Eye Setup                    |                                | - 0 | ×     |
|---------------------------------------|--------------------------------|-----|-------|
| serv                                  | er <b>eye</b>                  |     |       |
| Setup erfolg<br>Die Operation wurde e | reich<br>folgreich ausgeführt. |     |       |
|                                       | Einrichtungsassistent starten  |     |       |
|                                       |                                | Be  | enden |

#### 3. Der Assistent prüft, ob Ihr Server/Client die Voraussetzungen erfüllt

Sie benötigen ein installiertes Microsoft .NET Framework Version 4.6 mit Service Pack 1 auf der Maschine. Läuft in Ihrem Netzwerk ein Proxy-Server, erkennt dies die Netzwerkprüfung und Sie können die Daten hinterlegen.

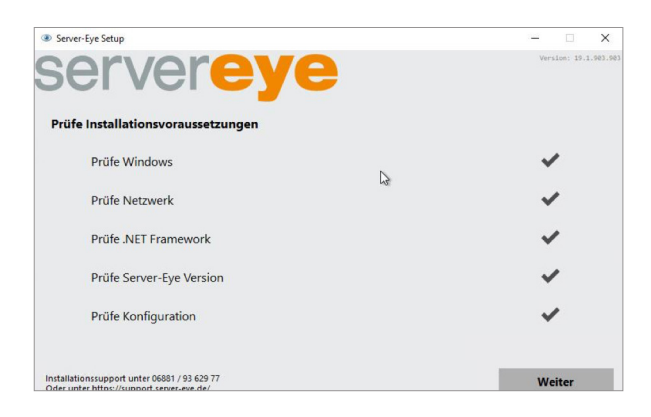

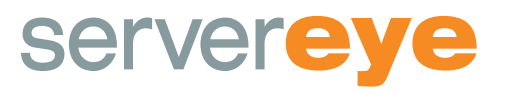

#### 3.1 Proxy-Abfrage

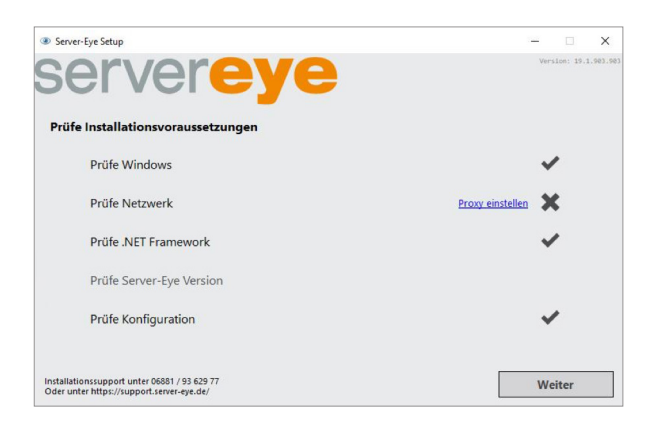

Sollte während der Prüfung eine Proxy-Abfrage kommen, müssen Sie im folgenden Fenster ihre Proxydaten eingeben und mit dem Klick auf "Proxyeinstellungen testen" können Sie die eingegebenen Daten gleich testen:

| Server-Eye Setup                                                                          | – 🗆 X                 | Server-Eye Setup                                                                          | – 🗆 X                 |
|-------------------------------------------------------------------------------------------|-----------------------|-------------------------------------------------------------------------------------------|-----------------------|
| server <mark>eye</mark>                                                                   | Version: 19.1.903.903 | servereye                                                                                 | Version: 19.1.903.903 |
| Proxyeinstellungen                                                                        |                       | Proxyeinstellungen                                                                        |                       |
| O Keinen Proxy benutzen                                                                   |                       | O Keinen Proxy benutzen                                                                   |                       |
| Eigene Einstellungen verwenden                                                            |                       | Eigene Einstellungen verwenden                                                            |                       |
| URL / Port 10.36.99.18 3128                                                               |                       | URL / Port 10.36.99.18 3128                                                               |                       |
| Domain                                                                                    |                       | Domain                                                                                    |                       |
| Benutzer                                                                                  |                       | Benutzer                                                                                  |                       |
| Kennwort                                                                                  |                       | Kennwort                                                                                  |                       |
| Proxyeinstellungen testen                                                                 |                       | Überprüfe Einstellungen 🖌                                                                 |                       |
| Installationssupport unter 06881 / 93 629 77<br>Oder unter https://support.server-eye.de/ | Weiter                | Installationssupport unter 06881 / 93 629 77<br>Oder unter https://support.server.eye.de/ | Weiter                |

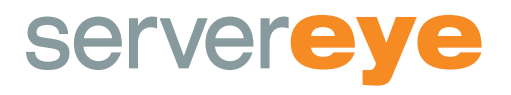

4. Bei der ersten Installation haben Sie noch kein Konto. Wählen Sie daher die Schaltfläche "Neues Konto anlegen"

| • server-Eyesetup<br>Servereye                                                                                                    | - 🗆 X<br>Version: 19.1.90.903                                                                                        |
|----------------------------------------------------------------------------------------------------|----------------------------------------------------------------------------------------------------|
| Ich bin bereits Server-Eye Partner                                                                                                    | Ich habe noch kein Server-Eye Konto                                                                                  |
| Sie sind bereits Partner und haben schon ein<br>bestehendes Konto.<br>Bitte melden Sie sich damit hier an. Sie können danach<br>einen neuen Unterkunden erstellen. | Sie haben noch kein Server-Eye Konto?<br>Klicken Sie auf diesen Knopf und legen Sie kostenlos<br>ein neues Konto an. |
| Email Kennwort                                                                                                    | Neues Konto anlegen                                                                                                  |
| Login                                                                                                    | 1                                                                                                    |
| Installationssupport unter 66851 / 93 629 77<br>Oder unter https://support.server.eye.de/                                                                          |                                                                                                    |

## 5.Bitte geben Sie hier die korrekten Daten Ihres Unternehmens ein

| <ul> <li>Server-Eye Setu</li> </ul>    |                                                         |           |                       |                                                                                                    |
|----------------------------------------|---------------------------------------------------------|-----------|-----------------------|----------------------------------------------------------------------------------------------------|
| Ser<br>Firma anleg                     | verey                                                   | e         | Γ                     | Version: 19.1.963.98                                                                                         |
| Name                                   | MH Test                                                 |           | V V                   | /ir brauchen nur ein paar                                                                                    |
| Strasse                                | Hauptstraße Num                                         | mer 1     |                       | inge um anzurangen.                                                                                          |
| Land                                   | Deutschland ~                                           |           | a                     | ngelegt wird sollte die                                                                                      |
| Ort                                    | Eppelborn                                               | PLZ 66571 | F<br>a<br>S<br>E<br>V | rma sein für die Sie<br>rbeiten. Dies ist ihr<br>tartpunkt. Alle anderen<br>lement sind hiermit<br>erbunden. |
|                                        |                                                         |           |                       | Pflichtfeld                                                                                                  |
| Installationssupp<br>Oder unter https: | ort unter 06881 / 93 629 77<br>//support.server-eye.de/ |           | Zurück                | Weiter                                                                                                    |

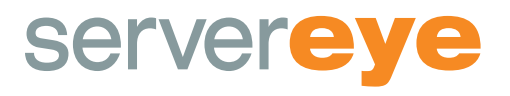

#### 6. Bitte geben Sie hier Ihre Daten ein

Die E-Mail-Adresse und das eingegebene Passwort brauchen Sie nach erfolgreicher Installation zum Einloggen in unser Online Control Center (OCC). Dies ist Ihr erster Administratoraccount.

| • Server-Eye Setu<br>Sel               | vere                                                                                                    | y                 | 0             | ſ                                                                                  | - 🗆 🗙                      |
|----------------------------------------|----------------------------------------------------------------------------------------------------|-------------------|---------------|------------------------------------------------------------------------------------|----------------------------|
| Neues Kon                              | michelle hemgesberg@                                                                                                    |                   |               | <b>T</b> I                                                                         | Die Emailadresse dient als |
| Vorname                                | Michelle                                                                                                    | lichelle Nachname | Hemgesberg    | 7                                                                                  | Loginname.                 |
| Handy                                  |                                                                                                    | Festnetz          | 068819362977  |                                                                                    | Benachrichtigungen können  |
| Kennwort                               | ···· 🏹                                                                                                    | Kennwort          | ••••          | <b>V</b>                                                                           | werden.                    |
|                                        | Das Kleingedruckte<br>- Server-Spe ist eine Onlineplattform zum Überwachen von<br>Systemen und Netzwerken<br>- Wir bemühen uns die Plattform 24/7 zur Verfügung zu<br>stellen. Sollte es doch mait zu einer Downtime kommen, |                   |               | Zum Start können Sie<br>Server-Eye 14 Tage lang<br>ohne Einschränkungen<br>testen. |                            |
| $\rightarrow$                          | Ich habe das Kleingedru                                                                                                    | uckte gelesen     | und stimme zu |                                                                                    | Pflichtfeld                |
| Installationssupp<br>Oder unter https: | ort unter 06881 / 93 629 77<br>//support.server-eye.de/                                                                                                    |                   |               | Zurück                                                                             | Weiter                     |

#### 7. Schließen Sie die Einrichtung ab

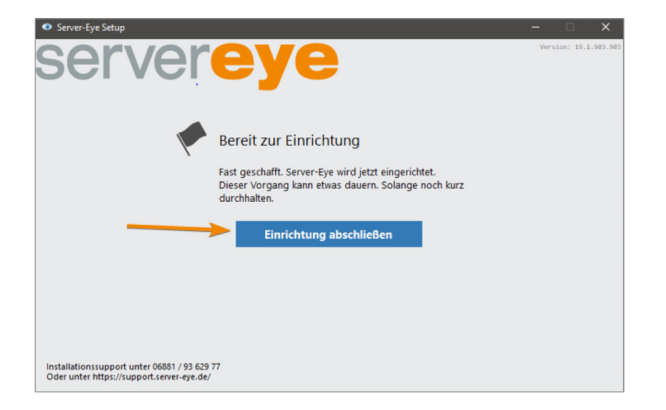

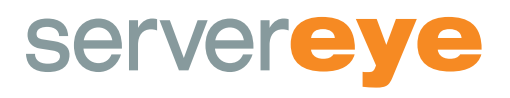

#### 8. Erfolgreich abgeschlossen

Nach erfolgreicher Einrichtung können Sie sich nun über unsere Website server-eye.de (ganz unten rechts) oder direkt unter occ.server-eye.de mit Ihrem angelegten Account (E-Mail + Passwort) anmelden und Ihre eingerichtete Maschine administrieren, Sensoren hinzufügen, Alarmierungen anlegen und vieles mehr.

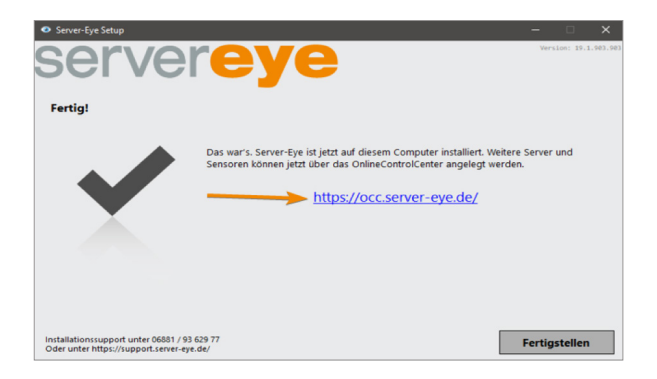

#### 8.1 Sollte die Einrichtung nicht erfolgreich sein

Prüfen Sie zunächst die Angaben aus den Voraussetzungen und Vorgaben. Sollten diese alle erfüllt sein und Sie erhalten dennoch die untenstehende Meldung, dann führen Sie bitte das "error reporting tool" aus und schicken uns die gezippte Datei mit einer kurzen Beschreibung des Fehlerfalls an support@server-eye.de zu.

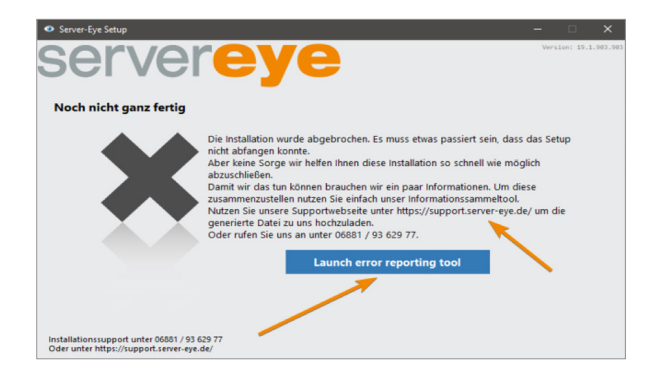